Voorzorgsmaatregelen

- Controleer of de spanning voldoet aan de vereisten voordat u het product gebruikt, anders zal een onjuiste spanning het apparaat beschadigen en veiligheidsrisico's met zich meebrengen.
- Installeer het apparaat correct en zorg ervoor dat u de stroomtoevoer loskoppelt op het moment van installatie.
- Het apparaat zal tijdens het werk warmte genereren, gebruik het niet in besloten ruimtes.
- Raak het apparaat na langdurig gebruik niet aan om brandwonden te voorkomen.
- Gebruik de camera functie legaal.

## Bediening

- APP downloaden
   Tip een: QR-code scannen.
   Tip twee: Zoek "iCSee" in de App store of Google Play en download.
- 2. Installatie

sluit de camera aan op het stopcontact. Schroef de lamp in de lampen en draai aan de aan/uit-schakelaar.

Wanneer het indicatielampje rood is, geeft dit aan dat de camera is ingeschakeld.

3. Camera Configuratie

01 Open de app "iCSee" kies de "login" (Als u geen gebruikersnaam heeft, registreer u dan eerst.)

02 Na het klikken op "+"

03 Enter om "Apparaat toevoegen", voer het wifi-router wachtwoord in. Bevestig vervolgens

04 Nadat je een camerastem hoort, zal "connect succesvol" "set pwd" ingaan. Bevestig vervolgens

- 05 Na "bevestigen" gaat u naar "kies een naam"
- 06 Na het klikken op "opslaan" komt u in het videovoorbeeld.

07 Klik op de "light-knop" gaat naar, u kunt instellingen over de schakelaar aanpassen, de helderheid en het videomodel aanpassen.

Geen registratie nodig. Voeg het apparaat toe en controleer de video. (De informatie wordt alleen op uw mobiele telefoon bewaard. Als u van mobiele telefoon verandert, moet u de app opnieuw downloaden en het apparaat toevoegen. Deze Ondersteunt geen)

- inlogmodusalarmpushOpen App "iCSee", kies tijdelijk bezoek.
- Klik rechtsboven op "+", volgens de promotietips, voltooi camera toevoegen.